# **Registrierung Jugendliche**

#### Für die Vorbereitung der Registrierung braucht man

- den **Wohnort** mit PLZ
- den Schulort mit Postleitzahl
- den Namen des Schulhauses
- die Mailadresse der Eltern und der Klassenlehrperson
- ein Foto

### Step1 Eingabe Wohnort und Schulort

Es können sich nur Jugendliche aus schnuppy.ch Bezirken / Orten registrieren. Das heisst die Mehrheit der Schulen in dieser Region müssen bei sxchnuppy.ch mitmachen.

### Step 2 Email Adresse und Passwort

*20 % der Email Adressen sind nicht zustellbar. Falsch geschrieben oder Email Box ist voll.* 

*Es ist zweckmässig zuerst eine Testmail an die eigene Email Adresse zu senden.* 

| für Jugendliche |                                          |            | für Juger |
|-----------------|------------------------------------------|------------|-----------|
|                 |                                          |            |           |
|                 | 0                                        | Wohnort *  |           |
|                 | 0                                        | Schulort * |           |
|                 |                                          | Weiter     |           |
|                 | Schon registriert? <u>Hier einloggen</u> |            |           |

| Registrierung   |                                   |                 |  |
|-----------------|-----------------------------------|-----------------|--|
| für Jugendliche |                                   |                 |  |
|                 |                                   |                 |  |
|                 | 0                                 | 8158 Regensberg |  |
|                 | 0                                 | 8157 Dielsdorf  |  |
|                 |                                   | Weiter          |  |
|                 | Schon registriert? Hier einloggen |                 |  |

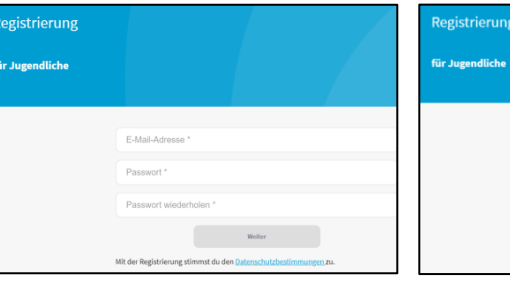

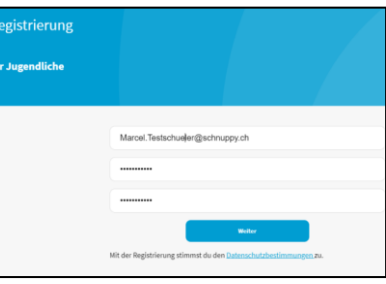

 $\sim$ 

ätigungslink versand

Das Versenden des Mails erfolgt normalerweise innerhalb von ein paar Sekunden. Je nach Mailserver kann es aber bis zu 10 Minuten dauern. (spez. Gmail).

## Step3 Link in Mail bestätigen

Die Bestätigung kommt auf dem Standard Browser des Gerätes wo das Mail bestätigt worden ist.

| Guten Tag und herzlich Willkommen bei schnuppy.ch                                                                        |
|----------------------------------------------------------------------------------------------------|
| Du hast Dich unter marcel.schueler+emma9@schnuppy.ch bei schnuppy.ch registriert.                                        |
| Bitte bestätige Deine Anmeldung mit folgendem Link:                                                                      |
| https://schnuppy.ch/registration-confirm/9422de43892bff5451f6e2877f2fb7e7                                                |
| Damit bestätigst Du auch, dass Du mit den Datenschutz- und Nutzungsbestimmungen einverstanden bist, welche auf der schnu |
| Viel Spass und Erfolg mit schnuppy,ch wünscht<br>Dein schnuppy,ch Administrator                                          |

egistrierung

Bei einem Einsatz von mehreren Browser kann hier eventuell eine Verwirrung stattfinden, wenn der Registrierungsprozess auf einem anderen Browser weiter läuft

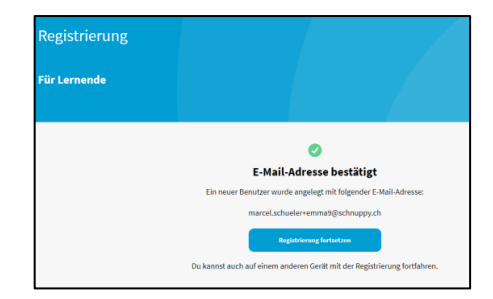

# Unterbruch des Prozesses

Wenn das Passwort einmal generiert worden ist, kann man sich normal einloggen (nicht registrieren)

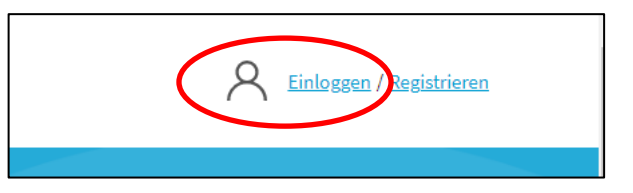

| schnuppy.ch |                                                                                                    |                                         | <u>ع</u>          | i marcel.schueler+emma9@schnup.y.ch<br>u meinem Dashboard |
|-------------|----------------------------------------------------------------------------------------------------|-----------------------------------------|-------------------|-----------------------------------------------------------|
|             | 0                                                                                                    |                                         |                   | ۲                                                         |
|             | 483 Schnupperlehrstellen warten auf Dich!                                                                                                    |                                         | 11/2              |                                                           |
|             | PLZ / Wohnort                                                                                                    | Suche                                   | $\sim$            |                                                           |
|             | schnuppy.ch ist eine Initiative der Gewerbevereine und der Schulen aus den Bez<br>Bülach, Affoltern a.A. und der Stadt Zürich. Im Moment sind wir am Aufbauen (<br>Pfäffikon (ZH), Dietikon und Wil (SG). | zirken <b>Dielsdorf,</b><br>der Bezirke | ۶ <mark>۳۵</mark> |                                                           |

#### Mit dem Anklicken "zu deinem Dashboard" geht der Registrierungsprozess weiter

*Beim Haupt-Administrator von schnuppy.ch erscheint der Eintrag noch mit ohne Namen Der Schulhaus Delegierte und der Bereichsleiter Schule haben noch keinen Eintrag im System.* 

| = | *    |    | / Liste der Jugendlichen | ,                                                                                                    | • | <b>.</b> | 8            | marcel.luet | hi@schnupp | py.ch |
|---|------|----|--------------------------|----------------------------------------------------------------------------------------------------|---|----------|--------------|-------------|------------|-------|
| _ |      |    |                          |                                                                                                    |   |          |              |             |            |       |
| ь | atch | Na | ame                      | Lef Ferd Suchen Kopieren ↓₹ Lehrperson ↓₹ Schulhaus ↓₹ Schulgruppe ↓₹ Region Zuweisung ↓₹ Bewerbungen | 1 | Offen    | ↓ <b>#</b> z | Zusagen 🐙   | Absagen    | 17    |
|   |      |    |                          | marcel.schueler.emma9@schnuppy.ch 07.012022                                                           | 0 |          | 0            | 0           |            | 0     |

| Weiterfahrt des Prozesses                                                                                   | Registrierung |                                                                                                    |
|----------------------------------------------------------------------------------------------------|---------------|----------------------------------------------------------------------------------------------------|
| Wenn der Link im Mail nicht bestätigt worden ist, kommt<br>nach dem Login die Seite, wo man das Mail wieder | Für Lernende  |                                                                                                    |
| auslösen kann.                                                                                              |               | کی<br>Bestätigungslink versandt<br>Eine F. Mall mit einem Bestätigungslink wurde versandt an:<br>marcel.schueller+enmalD@schruppy.ch<br>marcel.schueller+enmalD@schruppy.ch<br>Eitalinochnuls under |
|                                                                                                    | Registrierung |                                                                                                    |
| automatisch das Email-bestätigt Seite, wo man zwingend                                                      | Für Lernende  |                                                                                                    |
|                                                                                                    |               | 0                                                                                                    |
|                                                                                                    |               | E-Mail-Adresse Destatigt<br>Ein neuer Benutzer wurde angelegt mit folgender E-Mail-Adresse:                                                                                                    |
| Das Ausfüllen der Daten                                                                                     |               | marceLschuelerremma9@schnuppy.ch<br>Brglähtievang fortioten<br>Du kannst auch auf einem anderen Gerät mit der Registrierung fortfahren.                                                             |

## Step 4 **Fertig Registrieren**

#### Ausfüllen der Adresse, Schule und Erziehungsberechtigte

| für Jugendliche                                                                                                    | Schule                                                         | Lehrperson          |
|----------------------------------------------------------------------------------------------------|----------------------------------------------------------------|---------------------|
| Kontaktdaten                                                                                                    |                                                                | _                   |
| ိ ဦ                                                                                                    | Regensberg                                                     | Markus Schelker     |
| Vorname *                                                                                                    |                                                                |                     |
| Name *                                                                                                    | Schulhaus wählen *                                             | chris Schelker      |
| Strasse / Nr *                                                                                                    | Schul-Typ wählen *                                             | Max Blumenthal      |
| Regensberg                                                                                                    |                                                                | Max Blumenthat      |
| Geburtstag *                                                                                                    | Schuljahr wählen *                                             | Markus Schelker     |
| Telefon Mobile                                                                                                    | Weiter                                                         |                     |
| Telefon Festnetz                                                                                                    |                                                                | Lehrperson erfassen |
| Der Einbezug der Eltern ist wich<br>Sie bestätigen auch das Einverst<br>Datenschutzbestimmungen.<br>Die Eltern müssen den Link best<br>Wenn der Link nicht bestätigt w<br>Datenschutzgründen keine Mail | Eltern / Erziehungsberechtige(r)  Frau O Herr Vorname * Name * |                     |
| Datensenutzer unden Kenne Man                                                                                                    | E-Mail-Adresse                                                 |                     |

Die Jugendlichen werden in Zukunft erinnert, wenn die Email Adresse nicht aktiv ist.

Wenn die Eltern keine Emails besitzen wird empfohlen eine Ersatz Person anzugeben.

| Eltern / Erziehungsberechtige(r) 🛈                                   |  |  |  |  |  |  |
|----------------------------------------------------------------------|--|--|--|--|--|--|
| ○ Frau ○ Herr                                                        |  |  |  |  |  |  |
| Vorname *                                                            |  |  |  |  |  |  |
| Name *                                                               |  |  |  |  |  |  |
| E-Mail-Adresse                                                       |  |  |  |  |  |  |
| Telefon                                                              |  |  |  |  |  |  |
| Bitte geben Sie die Telefonnummer im Format <b>079 123 45 XX</b> an. |  |  |  |  |  |  |
| Weiter                                                               |  |  |  |  |  |  |

#### Sobald alle Daten erfasst sind, erscheint der Name auf dem Admin Dashboard

| 8 Emma9 Testschüler | marcel.schueler+emma9@schnuppy.ch | Max Blumenthal | Testschulhaus<br>Lägern | Test Dielsdorf | Bezirk<br>Dielsdorf | 07.01.2022<br>Neu | 0 | ) |
|---------------------|-----------------------------------|----------------|-------------------------|----------------|---------------------|-------------------|---|---|
|                     |                                   |                |                         |                |                     |                   |   | _ |

## **Profil des Jugendlichen**

Hier können Fotos hochgeladen werden. Für die Firmen sind Fotos hilfreich. In der Übersicht kann man sich einfacher an die Personen erinnern, als an Namen.

Änderungen können einfach vorgenommen werden.

| Contaktdaten                                                                                                    | Schule                                                                                                    | Konto / Sicherheit                                                                                                |
|----------------------------------------------------------------------------------------------------|----------------------------------------------------------------------------------------------------|----------------------------------------------------------------------------------------------------|
| Common Testschüler<br>Kohlagreinweg a<br>Liss Regenters<br>Geburtstag: 11.01.2007<br>Meblik: 044 853 33.44<br>Festnetz: - | Rotificationana (1)<br>8158 Rogensberg<br>Schult Type Seik<br>Schulter 2: Schult Frie<br>Schulter 2: Schulter<br>Herperson F. Mail:<br>marcel.JuethHerbjesson.markiss@schwuppy.ch<br>Lotuw | marcel.schueler+emmaß@schnuppy.ch<br>E Rick Advesser Sanken<br>Parseart Sanken<br>Abmelden<br>Konten desktivieren |
| Andern                                                                                                    | Eltern / Erziehungsberechtige(r)                                                                                                    |                                                                                                    |
|                                                                                                    | Herr<br>Yees Fetellerm<br>(nich besäßigt)<br>E.Mäl: marcel.eltern+enmaß(§schruppy.ch<br>Teléfor: 044.853 22.87<br>Johns                                                                    |                                                                                                    |

#### Löschen eines Kontos

Ein Konto kann nur deaktiviert werden, wenn keine Bewerbungen mehr aktiv sind. Ein Schüler Konto kann auch von Administratoren gelöscht werden. Aber auch hier, es dürfen keine Bewerbungen mehr aktiv sein.

# Bestätigung des Mails der Eltern

Guten Tag Herr Testeltern
Ihr Sohn/Ihre Tochter Emma9 Testschüler mit Email <u>marcel.schueler+emma9@schnuppy.ch</u> hat sich bei der Schnupperlehrstellen-Datenbank schnuppy.ch registriert.
schnuppy.ch ist ein Gemeinschaftswerk der lokalen Schulen und den Gewerbevereinen und unterstützt Jugendliche beim Suchen und Bewerben von Schnupperlehrstellen.
Wir ziehen im Bewerbungsprozess auch die verantwortlichen Eltern/Erziehungsberechtigten wit ein und informieren Sie laufend über den Bewerbungsprozess.
Bitte bestätigen Sie mit folgendem Link, dass Sie die Eltern/Erziehungsberechtigten von Emma9 sind:
https://schnuppy.ch/registration-confirm-guardian/b1e4d568-554c-41e7-ab15-e67ff0538482
Damit bestätigen Sie auch, dass Sie mit den Datenschutz- und Nutzungsbestimmungen einverstanden sind, welche auf der schnuppy.ch Homepage im Detail publiziert sind.
Herzlichen Dank für die Zusammenarbeit.
Bei Fragen oder Problemen steht Ihnen info@schnuppy.ch gerne zur Verfügung.
Wir wünschen Emma9 viel Erfolg beim Schnuppern.
Ihr schnuppy.ch Administrator

Das Gerät wo der Link im Mail ausgelöst hat bekommt ein Bestätigungsinfo auf dem Standard Browser

| schnuppy.ch   |                               | A Einloggen / Registrieren |
|---------------|-------------------------------|----------------------------|
| Registrierung |                               |                            |
|               | ✓<br>E-Mail Adresse bestätigt |                            |